## Kuhinja

# Knjiženje porabe

## Vsebina

| Opis                                   | 2 |
|----------------------------------------|---|
| Vpis porabe                            | 2 |
| Sprememba predlagane količine          | 3 |
| Iskanje določenega živila              | 3 |
| Zbir živil za določen obrok            | 3 |
| Dodajanje živila, ki ga ni v recepturi | 3 |
| Zaključek knjiženja porabe             | 5 |
| Kontrola porabe                        | 5 |
| Popravek knjiženja                     | 6 |
| Dodajanje novega živila na obrok       | 8 |
| Zmanjšanje porabe določenega živila    |   |

## Opis

Knjiženje porabe je namenjeno kuhinjam, ki pri svojem delu s programom uporabljajo jedilnike. Poleg predlaganja naročanja dobaviteljem omogočajo recepture tudi pripravo predloga porabe.

## Vpis porabe

Pri knjiženju porabe najprej izberemo enoto za željen datum in kliknemo na knjiženje porabe

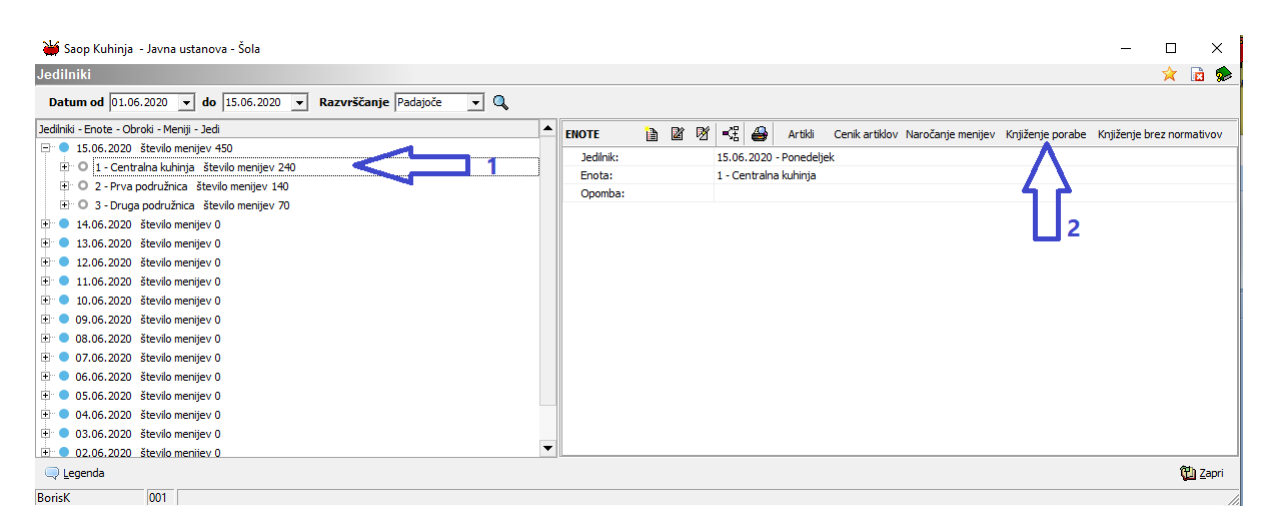

Odpre se tabela kjer so navedeni vsi artikli, ki so v recepturah tega dne na tej enoti. V ustreznih stolpcih so predlagane količine živila glede na recepturo in število menijev

|                   |                     |          |        |                        |        |             |            |                | Obroki  | 1 ZAJT     | RK    | 2 DOPOLD | ANSKA M  | 3 KOS    | SILO     | 4 POPOLD/ | NSKA M     | 5 VEČERJA       | 6 Ra       | zno      | 7 Shema šo | lskega sa |  |
|-------------------|---------------------|----------|--------|------------------------|--------|-------------|------------|----------------|---------|------------|-------|----------|----------|----------|----------|-----------|------------|-----------------|------------|----------|------------|-----------|--|
| 🖊 Šifra sestavine | Naziv sestavine [1] | Naziv se | 🖊 S ME | Ši Naziv gruče         | Zaloga | Planirana p | Vpisana po | Razlika porabe |         | Količina 🖌 | Koliä | Količina | 🖊 Količi | Količina | 🖊 Količi | Količina  | 🖊 Kolići 8 | oličina 🖌 Količ | i Količina | 🖌 Količi | Količina   | 🖊 Količi  |  |
|                   |                     |          |        |                        |        |             |            |                | Iskanje |            |       |          |          |          |          |           |            |                 |            |          |            |           |  |
| 00000000109       | jogurt 0,3%         |          | - kg   | 02 standardni material | 94,000 | 1,000       | 1,000      | 0              | 93,000  | 1,000      | 1,000 |          |          |          |          |           |            |                 |            |          |            |           |  |
| 000000000110      | Jogurt 1,5%         |          | . kg   | 02 standardni material | 2,000  | 2,000       | 2,000      | 0              |         | 1,000      | 1,000 |          |          |          |          | 1,000     | 1,000      |                 |            |          |            |           |  |
| 000000000111      | mleko kislo         |          | - I.   | 02 standardni material | 99,000 | 1,000       | 1,000      | D              | 98,000  | 1,000      | 1,000 |          |          |          |          |           |            |                 |            |          |            |           |  |
| 00000000112       | sadni jogurt        |          | - kg   | 02 standardni material | 99,000 | 1,000       | 1,000      | D              | 98,000  | 1,000      | 1,000 |          |          |          |          |           |            |                 |            |          |            |           |  |
| 00000000113       | sir bel-paese       |          | - kg   | 02 standardni material | 99,000 | 1,000       | 1,000      | D              | 98,000  | 1,000      | 1,000 |          |          |          |          |           |            |                 |            |          |            |           |  |
| 000000000114      | sir brie            |          | - kg   | 02 standardni material | 99,000 | 1,000       | 1,000      | D              | 98,000  | 1,000      | 1,000 |          |          |          |          |           |            |                 |            |          |            |           |  |
| 00000000115       | sir kamember 30%    |          | - kg   | 02 standardni material | 99,000 | 1,000       | 1,000      | 0              | 98,000  | 1,000      | 1,000 |          |          |          |          |           |            |                 |            |          |            |           |  |
| 00000000116       | sir kamemeber 40%   | 5        | - kg   | 02 standardni material | 99,000 | 1,000       | 1,000      | 0              | 98,000  | 1,000      | 1,000 |          |          |          |          |           |            |                 |            |          |            |           |  |
| 000000000117      | sir kamember 50%    |          | - kg   | 02 standardni material | 99,000 | 1,000       | 1,000      | D              | 98,000  | 1,000      | 1,000 |          |          |          |          |           |            |                 |            |          |            |           |  |
| 00000000118       | sir kamember 60%    |          | - kg   | 02 standardni material | 99,000 | 1,000       | 1,000      | 0              | 98,000  | 1,000      | 1,000 |          |          |          |          |           |            |                 |            |          |            |           |  |
| 000000000119      | sir čedar           |          | - kg   | 02 standardni material | 99,000 | 1,000       | 1,000      | D              | 98,000  | 1,000      | 1,000 |          |          |          |          |           |            |                 |            |          |            |           |  |
| 00000000120       | kotiž sir           |          | - kg   | 02 standardni material | 99,000 | 1,000       | 1,000      | D              | 98,000  | 1,000      | 1,000 |          |          |          |          |           |            |                 |            |          |            |           |  |
| 00000000121       | sir edamec 30%      |          | - kg   | 02 standardni material | 99,000 | 1,000       | 1,000      | 0              | 98,000  | 1,000      | 1,000 |          |          |          |          |           |            |                 |            |          |            |           |  |
| 00000000122       | edamski sir 45%     |          | - kg   | 02 standardni material | 1,000  | 1,000       | 1,000      | 0              |         | 1,000      | 1,000 |          |          |          |          |           |            |                 |            |          |            |           |  |
| 00000000123       | sir plavi 50%       |          | - kg   | 02 standardni material | 99,000 | 1,000       | 1,000      | 0              | 98,000  | 1,000      | 1,000 |          |          |          |          |           |            |                 |            |          |            |           |  |
| 00000000124       | sir ementalec       |          | - kg   | 02 standardni material | 99,000 | 1,000       | 1,000      | 0              | 98,000  | 1,000      | 1,000 |          |          |          |          |           |            |                 |            |          |            |           |  |
| 000000000125      | sir feta            |          | - kg   | 02 standardni material | 99,000 | 1,000       | 1,000      | 0              | 98,000  | 1,000      | 1,000 |          |          |          |          |           |            |                 |            |          |            |           |  |
| 00000000126       | sir svježi          |          | - kg   | 02 standardni material | 99,000 | 1,000       | 1,000      | D              | 98,000  | 1,000      | 1,000 |          |          |          |          |           |            |                 |            |          |            |           |  |
| 000000000127      | sir gorgonzola      |          | - kg   | 02 standardni material | 99,000 | 1,000       | 1,000      | D              | 98,000  | 1,000      | 1,000 |          |          |          |          |           |            |                 |            |          |            |           |  |
| 000000000128      | sir gauda           |          | - kg   | 02 standardni material | 12,250 | 3,950       | 3,950      | D              | 8,300   | 1,000      | 1,000 |          |          | 2,950    | 2,950    |           |            |                 |            |          |            |           |  |
| 00000000282       | salama tipa         |          | - kg   | 02 standardni material | 39,950 | 0,030       | 0,030      | D              | 39,920  | 0,030      | 0,030 |          |          |          |          |           |            |                 |            |          |            |           |  |
| 00000000283       | salama tip          |          | - kg   | 02 standardni material | 38,300 | 0,020       | 0,020      | 0              | 38,280  | 0,020      | 0,020 |          |          |          |          |           |            |                 |            |          |            |           |  |
| 00000000336       | kruh pšenični       |          | - kg   | 02 standardni material | 5,001  | 4,800       | 4,800      | 0              | 0,201   | 0,080      | 0,080 |          |          | 4,720    | 4,720    |           |            |                 |            |          |            |           |  |
| 00000000340       | kruh iz             |          | - kg   | 02 standardni material | 3,000  | 2,400       | 2,400      | 0              | 0,600   | 0,040      | 0,040 |          |          | 2,360    | 2,360    |           |            |                 |            |          |            |           |  |
| 000000000502      | sladkor             |          | - kg   | 02 standardni material | 1,520  | 0,010       | 0,010      | 0              | 1,510   | 0,010      | 0,010 |          |          |          |          |           |            |                 |            |          |            |           |  |
| 00000000535       | čaj zeliščni        |          | - kg   | 02 standardni material | 1,000  | 1,000       | 1,000      | D              |         | 1,000      | 1,000 |          |          |          |          |           |            |                 |            |          |            |           |  |
| 000000000178      | jagode              |          | - kg   | 02 standardni material | 19,000 | 18,150      | 18,150     | D              | 0,850   |            |       | 18,150   | 18,150   |          |          |           |            |                 |            |          |            |           |  |
| 000000000192      | ananas              |          | - kg   | 02 standardni material | 86,000 | 85,321      | 85,321     | 1              | 0,679   |            |       | 85,321   | 85,321   |          |          |           |            |                 |            |          |            |           |  |
| 00000000218       | meso svinjska       |          | - kg   | 02 standardni material | 88,740 | 1,180       | 1,180      | 0              | 87,560  |            |       |          |          | 1,180    | 1,180    |           |            |                 |            |          |            |           |  |
| 00000000223       | slanina             |          | - kg   | 02 standardni material | 48,400 | 1,475       | 5 1,475    | 5              | 46,925  |            |       |          |          | 1,475    | 1,475    |           |            |                 |            |          |            |           |  |
| 000000000229      | meso goveje pleče   |          | - kg   | 02 standardni material | 33,740 | 1,180       | 1,180      | 0              | 32,560  |            |       |          |          | 1,180    | 1,180    |           |            |                 |            |          |            |           |  |
| 000000000252      | meso kokošje        |          | - kg   | 02 standardni material | 86,822 | 2,10        | 2,107      | 7              | 84,715  |            |       |          |          | 2,107    | 2,107    |           |            |                 |            |          |            |           |  |
| 000000000291      | hrenovke            |          | - kg   | 02 standardni material | 3,000  | 2,950       | 2,950      | 0              | 0,050   |            |       |          |          | 2,950    | 2,950    |           |            |                 |            |          |            |           |  |
| 000000000358      | testenine           |          | - kg   | 02 standardni material | 6,600  | 5,900       | 5,900      | 0              | 0,700   |            |       |          |          | 5,900    | 5,900    |           |            |                 |            |          |            |           |  |
| 00000000552       | oge iz koruznih     |          | · .    | 02 standardni material | 2,680  | 2,360       | 2,360      | 0              | 0,320   |            |       |          |          | 2,360    | 2,360    |           |            |                 |            |          |            |           |  |
| 000000000565      | bazilika 160g       |          | - 9    | 02 standardni material | 30,000 | 29,500      | 29,500     |                | 0,500   |            |       |          |          | 29,500   | 29,500   |           |            |                 |            |          |            |           |  |
| 00000000579       | poper (mi           |          | - 9    | 02 standardni material | 59,000 | 59,000      | 59,000     | 0              |         |            |       |          |          | 59,000   | 59,000   |           |            |                 |            |          |            |           |  |
| 000000000600      | sol                 |          | - kg   | 02 standardni material | 14,870 | 0,120       | 0,120      | 0              | 14,750  |            |       |          |          | 0,120    | 0,120    |           |            |                 |            |          |            |           |  |
| 00000000606       | paradiźnik vłożen   |          | - kos  | 02 standardni material | 48,800 | 23,600      | 23,600     | 0              | 25,200  |            |       |          |          | 23,600   | 23,600   |           |            |                 |            |          |            |           |  |
| 000000000212      | limonov sok         |          | · I    | 02 standardni material |        |             |            |                |         |            |       |          |          |          |          |           |            |                 |            |          |            |           |  |

#### Sprememba predlagane količine

**₩** 1,5

Predlagane količine lahko spremenimo v stolpcih količina

| К | njiženje poral                          | oe za dan 15.06.202     | 0 za enoto: |     |     |    |                     |        |             |            |                |          |          |          |          |          |          |               |         |          |          |          |          |            |            |
|---|-----------------------------------------|-------------------------|-------------|-----|-----|----|---------------------|--------|-------------|------------|----------------|----------|----------|----------|----------|----------|----------|---------------|---------|----------|----------|----------|----------|------------|------------|
|   |                                         |                         |             |     |     |    |                     |        |             |            |                |          |          |          |          |          |          |               |         |          |          |          |          |            |            |
|   |                                         |                         |             |     |     |    |                     |        |             |            | Obrokk         | 174      | JTRK     | 2 DOPOLE | DANSKA M | 3 KOS    | ILO      | 4 POPOLDANSKA | M       | 5 VEČ    | ERJA     | 6 R      | azno     | 7 Shema šc | olskega sa |
|   | 🖋 Šifra ses                             | 🖓 🐨 Naziv sestavine [1] | Naziv se    | / S | ME  | Ši | Naziv gruče         | Zaloga | Planirana p | Vpisana po | Razlika porabe | Količina | 🖌 Količi | Količina | 🖉 Količi | Količina | 🖉 Količi | Količina 💉 Ko | oliči K | loličina | 🖊 Količi | Količina | 💉 Količi | Količina   | 🖉 Količi   |
| 8 |                                         |                         |             |     |     |    |                     |        |             |            | Iskanje        |          |          |          |          |          |          |               |         |          |          |          |          |            |            |
| F | 0000000000000                           | paradižnik vložen       |             |     | kos | 02 | standardni material | 48,80  | 23,600      | 23,600     | 25,200         |          |          |          |          | 23,600   | 23,600   |               |         |          |          |          |          |            |            |
|   | 000000000000000000000000000000000000000 | sol                     |             |     | kg  | 02 | standardni material | 14,87  | 0,120       | 0,120      | 14,750         |          |          |          |          | 0,120    | 0,120    |               |         |          |          |          |          |            |            |
|   | 000000000579                            | poper črni              |             |     | g   | 02 | standardni material | 59,00  | 59,000      | 59,000     |                |          |          |          |          | 59,000   | 59,000   |               |         |          |          |          |          |            |            |
|   | 000000000565                            | bazilika 160g           |             |     | g   | 02 | standardni material | 30,00  | 29,500      | 29,500     | 0,500          |          |          |          |          | 29,500   | 29,500   |               |         |          |          |          |          |            |            |
| • | 000000000552                            | olje iz koruznih        |             |     | 1   | 02 | standardni material | 2,68   | 2,360       | 1,500      | 1,180          |          |          |          |          | 2,360    | 1.5      |               |         |          |          |          |          |            |            |
|   | 00000000535                             | čaj zeliščni            |             |     | kg  | 02 | standardni material | 1,00   | 1,000       | 1,000      |                | 1,000    | 1,000    |          |          |          |          |               |         |          |          |          |          |            |            |
|   | 00000000534                             | čaj sadni               |             |     | kg  | 02 | standardni material |        |             |            |                |          |          |          |          |          |          |               |         |          |          |          |          |            |            |
|   | 000000000502                            | sladkor                 |             |     | kg  | 02 | standardni material | 1,52   | 0,010       | 0,010      | 1,510          | 0,010    | 0,010    |          |          |          |          |               |         |          |          |          |          |            |            |

#### Iskanje določenega živila

Če iščemo določeno živilo vpišemo del imena živila v stolpec naziv sestavine. Primer iščemo meso

| 2 | 1,5            |                    |            |       |    |    |                     |        |             |            |                |          |          |          |          |          |          |          |          |   |
|---|----------------|--------------------|------------|-------|----|----|---------------------|--------|-------------|------------|----------------|----------|----------|----------|----------|----------|----------|----------|----------|---|
| К | njiženje porab | e za dan 15.06.202 | 0 za enoto | o: 1  |    |    |                     |        |             |            |                |          |          |          |          |          |          |          |          |   |
|   |                | П                  |            |       |    |    |                     |        |             |            |                |          |          |          |          |          |          |          |          |   |
|   |                | ~ * *              |            |       |    |    |                     |        |             |            | Obroki:        | 1 ZA     | JTRK     | 2 DOPOLD | ANSKA M  | 3 KO     | SILO     | 4 POPOLD | ANSKA M  |   |
|   | 💉 Šifra sesta  | V N zv sestavine   | Naziv se   | 🖊 S., | ME | Ši | Naziv gruče         | Zaloga | Planirana p | Vpisana po | Razlika porabe | Količina | 💉 Količi | Količina | 💉 Količi | Količina | 💉 Količi | Količina | 💉 Količi | ĸ |
| ٤ | /              | mes%               |            |       |    |    |                     |        |             |            |                |          |          |          |          |          |          |          |          |   |
|   | 000000000252   | meso kokošje       |            | -     | kg | 02 | standardni material | 86,822 | 2,107       | 2,107      | 84,715         |          |          |          |          | 2,107    | 2,107    |          |          |   |
|   | 000000000229   | meso goveje pleče  |            | -     | kg | 02 | standardni material | 33,740 | 1,180       | 1,180      | 32,560         |          |          |          |          | 1,180    | 1,180    |          |          |   |
|   | 000000000218   | meso svinjska      |            | -     | kg | 02 | standardni material | 88,740 | 1,180       | 1,180      | 87,560         |          |          |          |          | 1,180    | 1,180    |          |          |   |
|   |                |                    |            |       |    |    |                     |        |             |            |                |          |          |          |          |          |          |          |          |   |

#### Zbir živil za določen obrok

Če želimo zbir živil za določen obrok kliknemo na stolpec količina za določen obrok.

|                   |                     |          |     |     |    |                            |        |             |            | Obroki:        | 1 ZA     | JTRK     | 2 DOPOLD | ANSKA M  | 3 KC         | ISILO      | 4    | POP    |
|-------------------|---------------------|----------|-----|-----|----|----------------------------|--------|-------------|------------|----------------|----------|----------|----------|----------|--------------|------------|------|--------|
| 💉 Šifra sestavine | Naziv sestavine [1] | Naziv se | 🖉 S | ME  | Ši | Naziv gruče                | Zaloga | Planirana p | Vpisana po | Razlika porabe | Količina | 🧪 Količi | Količina | 🧪 Količi | Količina [3] | 🖍 Količina | ∀ Ko | oličir |
|                   |                     |          |     |     |    |                            |        |             |            |                | lskanje  |          |          |          |              |            |      |        |
| 000000000579      | poper črni          |          | -   | g   | 02 | standardni material        | 59,000 | 59,000      | 59,000     |                |          |          |          |          | 59,000       | 59,0       | 000  |        |
| 000000000565      | bazilika 160g       |          | -   | g   | 02 | standardni material        | 30,000 | 29,500      | 29,500     | 0,500          |          |          |          |          | 29,500       | 29,5       | 500  |        |
| 0000000000606     | paradižnik vložen   |          | -   | kos | 02 | standardni material        | 48,800 | 23,600      | 23,600     | 25,200         |          |          |          |          | 23,600       | 23,€       | 600  |        |
| 000000000006      | krompir surov       |          | -   | kg  | 02 | standardni material        | 12,000 | 11,805      | 11,805     | 0,195          | 1,000    | 1,000    |          |          | 10,805       | 10,8       | 805  |        |
| 000000000358      | testenine           |          | -   | kg  | 02 | standardni material        | 6,600  | 5,900       | 5,900      | 0,700          |          |          |          |          | 5,900        | 5,5        | 900  |        |
| 000000000336      | kruh pšenični       |          | -   | kg  | 02 | standardni material        | 5,001  | 4,800       | 4,800      | 0,201          | 0,080    | 0,080    |          |          | 4,720        | 4,7        | 720  |        |
| 000000000021      | čebula bela         |          | -   | kg  | 02 | standardni material        | 5,000  | 4,540       | 4,540      | 0,460          | 1,000    | 1,000    |          |          | 3,540        | 3,5        | 540  |        |
| 000000000128      | sir gauda           |          | -   | kg  | 02 | standardni material        | 12,250 | 3,950       | 3,950      | 8,300          | 1,000    | 1,000    |          |          | 2,950        | 2,5        | 950  |        |
| 000000000291      | hrenovke            |          | -   | kg  | 02 | standardni material        | 3,000  | 2,950       | 2,950      | 0,050          |          |          |          |          | 2,950        | 2,5        | 950  |        |
| 000000000340      | kruh iz             |          | -   | kg  | 02 | standardni material        | 3,000  | 2,400       | 2,400      | 0,600          | 0,040    | 0,040    |          |          | 2,360        | 2,3        | 360  |        |
| 000000000252      | meso kokošje        |          | -   | kg  | 02 | standardni material        | 86,822 | 2,107       | 2,107      | 84,715         |          |          |          |          | 2,107        | 2,1        | 107  |        |
| 000000000552      | olje iz koruznih    |          | -   | 1   | 02 | standardni material        | 2,680  | 2,360       | 1,500      | 1,180          |          |          |          |          | 2,360        | 1,5        | 500  |        |
| 000000000218      | meso svinjska       |          | -   | kg  | 02 | standardni material        | 88,740 | 1,180       | 1,180      | 87,560         |          |          |          |          | 1,180        | 1,1        | 180  |        |
| 000000000229      | meso goveje pleče   |          | -   | kg  | 02 | standardni material        | 33,740 | 1,180       | 1,180      | 32,560         |          |          |          |          | 1,180        | 1,1        | 180  |        |
| 000000000223      | slanina             |          | -   | kg  | 02 | standardni material        | 48,400 | 1,475       | 1,000      | 47,400         |          |          |          |          | 1,475        | 1,0        | 000  |        |
| 000000000076      | petršilj list       |          | -   | kg  | 02 | standardni material        | 2,304  | 1,708       | 1,708      | 0,596          | 1,000    | 1,000    |          |          | 0,708        | 0,708      |      |        |
| 000000000032      | cvetača             |          | -   | kg  | 02 | standardni material        | 2,000  | 1,686       | 1,686      | 0,314          | 1,000    | 1,000    |          |          | 0,686        | 0,6        | 686  |        |
| 000000000000000   | sol                 |          | -   | kg  | 02 | standardni material        | 14,870 | 0,120       | 0,120      | 14,750         |          |          |          |          | 0,120        | 0,1        | 120  |        |
| 00000000000       |                     | a        |     | 1   | 00 | and a second second second | 4 774  | 1 000       | + 000      | 0.774          | 1 000    | 4 000    |          |          |              |            |      |        |

#### Dodajanje živila, ki ga ni v recepturi

Pri knjiženju porabe se lahko pojavi potreba za knjiženje artikla, ki ga ni v recepturi , smo ga pa dejansko porabili

Ta artikel dopišemo tako, da se postavimo na zadnjo vrstico in se z gumbom dol premaknemo v dodatno vrstico

| - 24 |                   |                     |            |       |      |    |                     |        |             |            |                |          |          |          |          |              |          |            |             |          |          |          |          |         |
|------|-------------------|---------------------|------------|-------|------|----|---------------------|--------|-------------|------------|----------------|----------|----------|----------|----------|--------------|----------|------------|-------------|----------|----------|----------|----------|---------|
|      | 0,5               |                     |            |       |      |    |                     |        |             |            |                |          |          |          |          |              |          |            |             |          |          | -        | - 0      | ~       |
| Kn   | jiženje porabe    | za dan 15.06.202    | 0 za enoto | c 1   |      |    |                     |        |             |            |                |          |          |          |          |              |          |            |             |          |          |          |          | 😭 🖈     |
|      |                   |                     |            |       |      |    |                     |        |             |            |                |          |          |          |          |              |          |            |             |          |          |          |          |         |
|      |                   |                     |            |       |      |    |                     |        |             |            | Obroki         | 1 24     | UTRK     | 2 DOPOLD | ANSKA M  |              | 3 KOSILO |            | 4 POPOLD    | ANSKA M  | 5 VEC    | ERJA     | 6 F      | tazno 🔺 |
|      | 🖋 Šifra sestavine | Naziv sestavine [1] | Naziv se   | / S., | . ME | Ši | Naziv gruče         | Zaloga | Planirana p | Vpisana po | Razlika porabe | Količina | 💉 Količi | Količina | 💉 Količi | Količina [3] | 18       | (oličina 🛛 | Količina    | 💉 Količi | Količina | 💉 Količi | Količina | . 💉 Ко  |
| 8    |                   |                     |            |       |      |    |                     |        |             |            | Iskanje        |          |          |          |          |              |          |            |             |          |          |          |          |         |
|      | 000000000535      | čaj zeliščni        |            |       | kg   | 02 | standardni material | 1,000  | 1,00        | 1,000      |                | 1,000    | 1,000    | )        |          |              |          |            |             |          |          |          |          |         |
|      | 000000000178      | jagode              |            | -     | kg   | 02 | standardni material | 19,000 | 18,15       | 18,150     | 0,850          |          |          | 18,150   | 18,150   |              |          |            |             |          |          |          |          |         |
|      | 000000000192      | ananas              |            |       | kg   | 02 | standardni material | 86,000 | 85,32       | 85,321     | 0,679          |          |          | 85,321   | 85,321   |              |          |            |             |          |          |          |          |         |
|      | 000000000212      | limonov sok         |            | -     | 1    | 02 | standardni material |        |             |            |                |          |          |          |          |              |          |            |             |          |          |          |          |         |
|      | 000000000534      | čaj sadni           |            |       | kg   | 02 | standardni material |        |             |            |                |          |          |          |          |              |          |            |             |          |          |          |          |         |
| *    |                   |                     |            |       |      |    |                     |        |             |            |                |          |          |          |          |              |          |            |             |          |          |          |          |         |
|      | 141 od 14         | 41                  | 4          |       |      |    |                     |        |             |            |                |          |          |          |          |              |          |            |             |          |          |          |          | •       |
|      |                   |                     |            |       |      |    |                     |        |             |            |                |          |          |          |          |              |          | Kn         | jiži porabo |          | 0        | pusti    | Za       | pri     |
| Bori | sK 0              | 01                  |            |       |      |    |                     |        |             |            |                |          |          |          |          |              |          |            |             |          |          |          |          | 1       |

V označeno celico vpišemo del imena živila, ki ga iščemo

| è   | 0,5               |                     |            |      |    |    |                     |          |
|-----|-------------------|---------------------|------------|------|----|----|---------------------|----------|
| Kr  | njiženje porabe z | a dan 15.06.202     | 0 za enoto | o: 1 |    |    |                     |          |
|     |                   |                     |            |      |    |    |                     |          |
|     |                   |                     |            |      |    |    |                     |          |
|     | 🖋 Šifra sestavine | Naziv sestavine [1] | Naziv se   | 🖉 S  | ME | Ši | Naziv gruče         | Zaloga P |
| 8   |                   |                     | ·          |      |    |    | ·                   |          |
|     | 000000000535      | čaj zeliščni        |            | -    | kg | 02 | standardni material | 1,000    |
|     | 000000000178      | jagode              |            | -    | kg | 02 | standardni material | 19,000   |
|     | 000000000192      | ananas              |            | -    | kg | 02 | standardni material | 86,000   |
|     | 000000000212      | limonov sok         |            | -    | 1  | 02 | standardni material |          |
|     | 00000000534       | čaj sadni           |            | -    | kg | 02 | standardni material |          |
| *   | paradiž 🔎         |                     |            |      |    |    |                     |          |
|     | 141 od 14         | 1                   | •          |      |    |    |                     |          |
|     |                   |                     |            |      |    |    |                     |          |
| Bor | isK 00            | )1                  |            |      |    |    |                     |          |

Pritisnemo ENTER

Prikaže se artikel, **ki je na zalogi in še ni vpisan v porabo**. Če je takih artiklov več se pa prikaže seznam, kjer izberemo ustrezni artikel. V ustrezen stolpec vpišemo porabo.

|   | <b>í</b> 10       |                     |            |     |      |    |                     |         |             |            |                |          |          |          |          |              |              |              |          |          | -        | - 0      | ×     |
|---|-------------------|---------------------|------------|-----|------|----|---------------------|---------|-------------|------------|----------------|----------|----------|----------|----------|--------------|--------------|--------------|----------|----------|----------|----------|-------|
| к | njiženje porabe : | za dan 15.06.202    | 0 za enoto | : 1 |      |    |                     |         |             |            |                |          |          |          |          |              |              |              |          |          |          | 1        | 🚖 🖻   |
|   |                   |                     |            |     |      |    |                     |         |             |            |                |          |          |          |          |              |              |              |          |          |          |          |       |
| F |                   |                     |            |     |      |    |                     |         |             |            | Obroki:        | 1 ZA     | JTRK     | 2 DOPOLD | ANSKA M  |              | 3 KOSILO     | 4 POPOLE     | ANSKA M  | 5 VEČ    | ERJA     | 6 Raz    | ano 🔺 |
|   | 🖋 Šifra sestavine | Naziv sestavine [1] | Naziv se   | 15. | . ME | Ši | Naziv gruče         | Zaloga  | Planirana p | Vpisana po | Razlika porabe | Količina | 🖉 Količi | Količina | 🖌 Količi | Količina [3] | 🖍 Količina 🛛 | Količina     | 🖌 Količi | Količina | 🖉 Količi | Količina | / Ко  |
| 8 |                   |                     |            |     |      |    |                     |         |             |            | Iskanje        |          |          |          |          |              |              |              |          |          |          |          |       |
|   | 000000000535      | čaj zeliščni        |            | -   | kg   | 02 | standardni material | 1,000   | 1,000       | 1,000      |                | 1,000    | 1,000    |          |          |              |              |              |          |          |          |          |       |
|   | 000000000178      | jagode              |            | -   | kg   | 02 | standardni material | 19,000  | 18,150      | 18,150     | 0,850          |          |          | 18,150   | 18,150   |              |              |              |          |          |          |          |       |
|   | 000000000192      | ananas              |            | -   | kg   | 02 | standardni material | 86,000  | 85,321      | 85,321     | 0,679          |          |          | 85,321   | 85,321   |              |              |              |          |          |          |          |       |
|   | 000000000212      | limonov sok         |            | -   | 1    | 02 | standardni material |         |             |            |                |          |          |          |          |              |              |              |          |          |          |          |       |
|   | 000000000534      | čaj sadni           |            | -   | kg   | 02 | standardni material |         |             |            |                |          |          |          |          |              |              |              |          |          |          |          |       |
| I | 00000000018       | paradižnikov sok    |            | -   | 1.00 | 02 | standardni material | 107,100 | 1           | 10,000     | 97,100         |          |          |          |          |              | 10           |              |          |          |          |          |       |
|   | 141 od 14         | 1                   | •          |     |      |    |                     |         |             |            |                |          |          |          |          |              |              |              |          |          |          |          | •     |
|   |                   |                     |            |     |      |    |                     |         |             |            |                |          |          |          |          |              | Kn           | ijiži porabo |          | Qr       | ousti    | Zapr     | i     |

## Zaključek knjiženja porabe

Porabo za enoto in izbran dan lahko na opisan način knjižimo le enkrat.

|    | <b>í</b> 10       |                     |            |      |    |    |                     |         |             |            |                |          |          |          |          |                |        |         |                            |              |            | -        | - c      |       | ×  |
|----|-------------------|---------------------|------------|------|----|----|---------------------|---------|-------------|------------|----------------|----------|----------|----------|----------|----------------|--------|---------|----------------------------|--------------|------------|----------|----------|-------|----|
| K  | njiženje porabe : | za dan 15.06.202    | 0 za enoto | o: 1 |    |    |                     |         |             |            |                |          |          |          |          |                |        |         |                            |              |            |          |          | *     |    |
|    |                   |                     |            |      |    |    |                     |         |             |            |                |          |          |          |          |                |        |         |                            |              |            |          |          |       |    |
|    |                   |                     |            |      |    |    |                     |         |             |            |                |          |          | 1        |          |                |        |         |                            |              |            |          | -        |       | -  |
|    |                   |                     |            |      |    |    |                     |         |             |            | Obroki:        | 124      | JTRK     | 2 DOPOL  | DANSKA M | -              | KOSILO |         | 4 PC                       | POLDANSKA M  | 5 VE       | CERJA    | 6        | Razno | _  |
|    | 💉 Šifra sestavine | Naziv sestavine [1] | Naziv se   | / S. | ME | Ši | . Naziv gruče       | Zaloga  | Planirana p | Vpisana po | Razlika porabe | Količina | 💉 Količi | Količina | 🖉 Količi | . Količina [3] | 🖉 🖉 K  | oličina | ∀ Količ                    | ina 📝 Količi | . Količina | 💉 Količi | Količina | 🖉 K   | .0 |
| 8  |                   |                     |            |      |    |    |                     |         |             |            | Iskanje        |          |          |          |          |                |        |         |                            |              |            |          |          |       |    |
|    | 000000000535      | čaj zeliščni        |            |      | kg | 02 | standardni material | 1,000   | 1,000       | 1,000      | )              | 1,000    | 1,000    |          |          |                |        |         |                            |              |            |          |          |       |    |
|    | 000000000178      | jagode              |            | -    | kg | 02 | standardni material | 19,000  | 18,150      | 18,150     | 0,850          |          |          | 18,15    | 18,15    | )              |        |         |                            |              |            |          |          |       |    |
|    | 000000000192      | ananas              |            | -    | kg | 02 | standardni material | 86,000  | 85,321      | 85,321     | 0,679          |          |          | 85,32    | 85,32    | 1              |        |         |                            | 7            |            |          |          |       |    |
|    | 000000000212      | limonov sok         |            | -    | 1  | 02 | standardni material |         |             |            |                |          |          |          |          |                |        |         |                            |              |            |          |          |       |    |
|    | 000000000534      | čaj sadni           |            | -    | kg | 02 | standardni material |         |             |            |                |          |          |          |          |                |        |         |                            |              |            |          |          |       |    |
| I  | 000000000018      | paradižnikov sok    |            | -    | 1  | 02 | standardni material | 107,100 | 0           | 10,000     | 97,100         |          |          |          |          |                | 10     |         |                            | 7            |            |          |          |       |    |
|    |                   |                     |            |      |    |    |                     |         |             |            |                |          |          |          |          |                |        |         |                            |              |            |          |          |       | •  |
|    | 141 od 14         | 41                  | •          |      |    |    |                     |         |             |            |                |          |          |          |          |                |        |         | $\mathbf{\mathbf{\nabla}}$ |              |            |          |          |       | 1  |
|    |                   |                     |            |      |    |    |                     |         |             |            |                |          |          |          |          |                |        |         | <u>K</u> njiži po          | orabo        | 0          | lpusti   | 2        | Zapri |    |
| Bo | isK 0             | 01                  |            |      |    |    |                     |         |             |            |                |          |          |          |          |                |        |         |                            |              |            |          |          |       | -  |

#### Kontrola porabe

Kontrola porabe je možne na izpisu

| 👹 Saop Kuhinja - Javna ustanova - Šola                                                                                           | – 🗆 X |
|----------------------------------------------------------------------------------------------------|-------|
| <u>J</u> edilniki Ši <u>f</u> ranti ▼ <u>I</u> zpisi ▼ <u>O</u> bdelave ▼ <u>N</u> astavitve ▼ Po <u>r</u> očila ▼ <u>Z</u> apri | ه     |
| Pokalkulacija porabe za enoto<br>Analiza porabe<br>Izpis receptur<br><u>Osnovni poračun enot</u>                                 |       |
| BorisK 001                                                                                                    | li.   |
| <ul> <li>➢ Saop Kuhinja - tiskanje - Javna ustanova - Šola</li> <li>✓ Sonovni poračun enot</li> <li>✓ 🖻 🇭</li> </ul>             |       |
| Datum od 15.06.2020 💌 do 15.06.2020 💌<br>1 Centralna kuhinja                                                                     |       |
| 📰 Izbrani obroki Ni izbranih obroka                                                                                              |       |
| X Opusti 🗸 Tiskaj                                                                                                    |       |
| BorisK 001                                                                                                    |       |

Če želimo izpis za eno enoto ne izbiramo obrokov.

#### OSNOVNI PORAČUN ENOT od 15.06.2020 do 15.06.2020

| ENOTA: 1      | Centralna kuh      | inja                                   |                                                |                  |
|---------------|--------------------|----------------------------------------|------------------------------------------------|------------------|
| Datum         | Število r          | nenijev                                | Poraba materiala                               | Vrednost na meni |
| 1 ZAJ         | TRK                |                                        |                                                |                  |
| 15.06.2020    |                    | 1                                      | 725,40                                         | 725,40           |
| število obrok | ov:                | 1                                      | povprečna vrednost za enoto v izbranem obdobju | 725,40           |
| 2 DOF         | OLDANSKA MALICA    |                                        |                                                |                  |
| 15.06.2020    |                    | 121                                    | 1.284,19                                       | 10,61            |
| število obrok | ov:                | 121                                    | povprečna vrednost za enoto v izbranem obdobju | 10,61            |
| з коз         | SILO               |                                        |                                                |                  |
| 15.06.2020    |                    | 59                                     | 1.254,35                                       | 21,26            |
| število obrok | ov:                | 59                                     | povprečna vrednost za enoto v izbranem obdobju | 21,26            |
| 4 POF         | OLDANSKA MALICA    |                                        |                                                |                  |
| 15.06.2020    |                    | 59                                     | 1,00                                           | 0,02             |
| število obrok | ov:                | 59                                     | povprečna vrednost za enoto v izbranem obdobju | 0,02             |
| 5 VEČ         | ÊRJA               |                                        |                                                |                  |
| 15.06.2020    |                    | 0                                      | 0,00                                           | 0,00             |
| število obrok | ov:                | 0                                      | povprečna vrednost za enoto v izbranem obdobju | 0,00             |
| 6 Raz         | no                 |                                        |                                                |                  |
| 15.06.2020    |                    | 0                                      | 0,00                                           | 0,00             |
| število obrok | ov:                | 0                                      | povprečna vrednost za enoto v izbranem obdobju | <b>0,00</b>      |
| 7 She         | ema šolskega sadja |                                        |                                                |                  |
| 15.06.2020    |                    | 0                                      | 0,00                                           | 0,00             |
| število obrok | ov:                | 0                                      | povprečna vrednost za enoto v izbranem obdobju | <b>0,00</b>      |
| število obrok | ov za enoto:       | 240                                    | povprečna vrednost za enoto v izbranem obdobju | ı 13,60          |
| POVPREČNA     | VREDNOST OBRO      | KA ZA IZ                               | BRANO OBDOBJE 13.60                            |                  |
| SKUPNO ŠTE    | VILO VSEH OBRO     | <ov< td=""><td>240</td><td></td></ov<> | 240                                            |                  |
| SKUPNA POR    | ABA V IZBRANEM     | OBDOBJ                                 | U 3.264,94                                     |                  |

## Popravek knjiženja

V primeru, da želimo popraviti knjiženje določenega obroka desno kliknemo na izbrani obrok. Na prikazanem meniju pa izberemo možnost popravi knjiženje.

| ₩ Saop Kuhinja - Javna ustanova - Šola                         |   |           |        |                       |                      |              |                  |
|----------------------------------------------------------------|---|-----------|--------|-----------------------|----------------------|--------------|------------------|
| Jedilniki                                                      |   |           |        |                       |                      |              |                  |
| Datum od 01.06.2020 💌 do 16.06.2020 💌 Razvrščanje Padajoče 💌 🔍 |   |           |        |                       |                      |              |                  |
| Jedilniki - Enote - Obroki - Meniji - Jedi                     | - | OBROKI    | A 27 M | Artiki                | Cenik artiklov Naroč | anie meniiev | Knjiženje porabe |
| 🖃 😑 15.06.2020 število menijev 450                             |   | lodiloiku |        | 15.06.2020 Banadal    | iok                  | - , ,        |                  |
| 🖃 Օ 1 - Centralna kuhinja 🛛 število menijev 240                |   | Enota:    |        | 1 - Centralna kubinia | JEK                  |              |                  |
| 1-Desni klik na obrok, ker želimo popravek knjiženja           |   | Obrok:    |        | 4 - POPOLDANSKA MA    | I TCA                |              |                  |
| 2 - OLDANSKA MALICA število menijev 121                        |   | Opomba:   |        |                       |                      |              |                  |
| 🗄 🔍 🗘 DSU - OSNOVNI MENI 🛛 število menijev 121                 |   |           |        |                       |                      |              |                  |
| B 3 - 10/ILO število menijev 59                                |   |           |        |                       |                      |              |                  |
|                                                                |   |           |        |                       |                      |              |                  |
| 0 OSN                                                          |   |           |        |                       |                      |              |                  |
| O SUH -      Vnesi Ins                                         |   |           |        |                       |                      |              |                  |
| 🖃 5 - VECER. 📓 Popravi Ctrl+E                                  |   |           |        |                       |                      |              |                  |
| 🖃 OSN - 📝 Briši Del                                            |   |           |        |                       |                      |              |                  |
|                                                                |   |           |        |                       |                      |              |                  |
| UICI                                                           |   |           |        |                       |                      |              |                  |
| 🖶 6 - Razno 🖓 Razširi / Skrči                                  |   |           |        |                       |                      |              |                  |
| E 0.2 - Prva podru 🖨 Tiskanie                                  |   |           |        |                       |                      |              |                  |
| T O 3 - Druga podr                                             |   |           |        |                       |                      |              |                  |
| 14.06.2020 števi                                               |   |           |        |                       |                      |              |                  |
| 13.06.2020 števi                                               |   |           |        |                       |                      |              |                  |
| 12.06.2020 števi 🛱 Donravi knjiženje 🔰 🛛 2                     |   |           |        |                       |                      |              |                  |
|                                                                |   |           |        |                       |                      |              |                  |
| 🕀 💿 10.06.2020 števi 🛄 Privzeto                                | • |           |        |                       |                      |              |                  |
| Q Legenda                                                      |   |           |        |                       |                      |              |                  |

## Odpre se knjiženje v materialnem poslovanju

| 👑 Saop Materialno         | skladiščno posl | ovanje - sprememba - | Javna ustanov | /a —          |          | ×        |   |
|---------------------------|-----------------|----------------------|---------------|---------------|----------|----------|---|
| Izdaja 2020 / IK 1P       | 21 - 2          | 3                    |               | -             | 1 📩      | 🛛 🖪 🚦    | Þ |
| ۲ .                       | 7               |                      | Stanje:       | Pripravljen 1 | 15.06.20 | 20 23:59 |   |
| Splošno Opisi Vrs         | tice            |                      |               |               |          |          |   |
| Datum                     | 15.06.2020 💌    |                      |               |               |          |          |   |
| Dokument                  | 15.06.2020/1/4  |                      |               |               |          |          |   |
| Skladišče                 | 0000002         | skladišče živil      |               |               |          |          |   |
| Konto porabe              | 400             | Stroški materiala    |               |               |          |          |   |
| Kupec                     | 0000001         | SAOP d.o.o           |               |               |          |          |   |
| Stroškovno mesto          | 0000314         | popoldanska malica   |               |               |          |          |   |
| Stroškovni nosilec        |                 |                      |               |               |          |          |   |
| Referent                  |                 |                      |               |               |          |          |   |
| Delovni nalog             |                 |                      |               |               |          |          |   |
| Analitika                 |                 |                      |               |               |          |          |   |
| Opomba                    |                 |                      |               |               |          | ~        |   |
|                           |                 |                      |               |               |          |          |   |
|                           | 1               |                      |               |               |          | Ť        |   |
| 🔀 Zbi <u>r</u> i 🛛 😫 Oart | ik <u>l</u> u   |                      |               | ×q            | )pusti   | ✓ Potrd  | i |
| BorisK (                  | 001             |                      |               |               |          |          |   |

Kliknemo na zavihek vrstice in ikono za dodajanje vrstic

| ¥      | Saop I         | Materialno skladiš             | čno poslovanje - spreme | mba | Javna | a usta | anova    | _     | _      |       |                             | >    | <  |
|--------|----------------|--------------------------------|-------------------------|-----|-------|--------|----------|-------|--------|-------|-----------------------------|------|----|
| lzo    | daja 20        | )20 / IK1PM - 2                |                         |     |       |        |          |       | 2      |       | $\mathbf{\dot{\mathbf{x}}}$ |      |    |
|        |                |                                |                         |     |       | Stanj  | je: 📲    | pravy | r 11   | 5.06. | 2020                        | 23:5 | 9  |
| Sp     | lošno 🛛 🤇      | Op <u>i</u> si <u>V</u> rstice |                         |     |       |        |          |       |        |       |                             |      |    |
|        |                |                                |                         | M   | 4     |        | <b>M</b> | Ŋ.    | ľ      | Ľ     | ľ                           |      |    |
| $\Box$ | Vrstica        | Šifra artikla                  | Naziv                   |     | Nazi  | v (2)  |          | Ro    | ličina | 1     |                             | Cena | ^  |
| Þ      | 1              | 1 000000000110                 | jogurt 1,5% maščobe     |     |       |        |          |       |        | 1,    | 000                         |      |    |
|        |                |                                |                         |     |       |        |          |       |        |       |                             |      |    |
|        |                |                                |                         |     |       |        |          |       |        |       |                             |      |    |
|        |                |                                |                         |     |       |        |          |       |        |       |                             |      |    |
|        |                |                                |                         |     |       |        |          |       |        |       |                             |      |    |
|        |                |                                |                         |     |       |        |          |       |        |       |                             |      |    |
|        |                |                                |                         |     |       |        |          |       |        |       |                             |      |    |
| <      |                |                                |                         |     |       |        |          |       |        |       |                             | >    | Č  |
| Z      | Zbi <u>r</u> i | 🛐 O artikļu                    |                         |     |       |        |          |       | Xo     | pusti | v                           | Potr | di |
| Bor    | isK            | 001                            |                         |     |       |        |          |       |        |       |                             |      | // |

## Dodajanje novega živila na obrok

| Izberemo živilo preko prikaza zaloge                                   |         |                  |                  |
|------------------------------------------------------------------------|---------|------------------|------------------|
| 👹 Saop Materialno skladiščno poslovanje - vnos - Javna ustanova - Šola |         | - 🗆              | $\times$         |
| Izdaja 2020 / IK1PM - 2 / nova                                         |         | 🖻 🖪 🎽            | 🎭 🖻 آ            |
| Črtna šifra 🛄 🛄                                                        |         |                  | _                |
| Skladišče 0000002 skladišče živil                                      |         | Zaloga           |                  |
| Serija                                                                 |         |                  |                  |
| Količina 0,000 🕅                                                       |         |                  |                  |
| Cena 0,00000                                                           |         |                  |                  |
| Vrednost 0,00                                                          |         |                  |                  |
| Konto porabe                                                           |         |                  |                  |
| Nabavna cena 0,00000                                                   |         |                  |                  |
| Evidenčna cena 0,00000 Opomba                                          |         |                  |                  |
| Število paketov 0 🗐<br>Masa v kg 0,000000 🗐                            |         |                  | ^                |
| Prostornina v m <sup>3</sup> 0,000000                                  |         |                  | ~                |
| IIII Zaloge IIII Kartica 👔 O artiklu 🖉 Storno 🖞 Opis                   | 🔃 Zapri | X <u>O</u> pusti | 🖌 <u>K</u> njiži |
| BorisK 001                                                             |         |                  | - 11             |

Vpišemo delno ime živila, na tabeli izberemo ustrezno živilo in potrdimo s klikom na gumb Izberi

| ł           | 🕌 Saop Materialn               | o sklad | diščno poslo | ovanje - Javr | na ustanov | a - Šola |                 |                                      |                  |                               |                      |              | _         |          | ×        |
|-------------|--------------------------------|---------|--------------|---------------|------------|----------|-----------------|--------------------------------------|------------------|-------------------------------|----------------------|--------------|-----------|----------|----------|
| F           | <sup>p</sup> regled artikli- z | zalog   | e, cene      |               |            |          |                 |                                      |                  | Į                             | 🗖 📩                  |              | 4         |          |          |
| Tip artikla |                                |         |              |               |            |          | Ceni            | k Prikaz z<br>V Aktivni<br>Izloči ne | ekurantno zalogo | dnjega<br>kli brez<br>iktivni | prejem<br>cene       | ıa           |           |          |          |
|             | Naziv                          | hren    |              |               |            |          |                 | Q                                    | 50 🕂 🔽           | Razvrščanje                   | Vsi za               | apisi        | □ Z       | Zbirni p | odatki   |
| F           | (lasifikacija                  | •       |              | 2             | Šifra      | -        | •               |                                      | Šifra            |                               |                      |              | •         |          |          |
| 4           |                                |         | Y=           | Л             | -          | F        |                 | E                                    |                  | Fi                            |                      |              |           |          |          |
|             | Šifra                          |         | 🔻 Naziv      | V             |            | Zaloga   | Rezervirano NDK | Cena                                 | ME               | Stopnja DDV                   |                      | Naziv        | skupine   | S        | kupina 🔺 |
| Þ           | 000000000073                   |         | hren         | V             |            | 98,000   | 0,000           | 1,58000                              | ) kg             | 06                            |                      | stand        | ardni mat | erial 0  | 2        |
|             | 000000000291                   |         | hrenovke     |               |            | 0,050    | 0,000           | 4,50000                              | ) kg             | 06                            |                      | stand        | ardni mat | erial 0  | 2        |
|             |                                |         |              |               |            |          |                 |                                      |                  |                               |                      |              |           |          | ³<br>Ӆ.  |
| 4           |                                |         |              |               |            |          | 2               |                                      |                  |                               |                      |              |           |          | V        |
|             | 2                              |         |              |               |            |          | ·               |                                      | 🗗 Pripadnos      | it Slika 🗄                    | 3 <sup>29</sup> Nale | p <u>k</u> e | X Opus    | sti 🗸    | Izberi   |
| B           | orisK                          | 001     |              |               |            |          |                 |                                      |                  |                               |                      |              |           |          | //       |

## Vpišemo količino in knjižimo

| 👑 Saop Materialno skladiščno poslovanje - vnos - Javna ustanova - Šola                         | _   |       |     | 2    | ×    |
|------------------------------------------------------------------------------------------------|-----|-------|-----|------|------|
| Izdaja 2020 / IK1PM - 2 / nova                                                                 | I   | 1     | ☆   |      |      |
| Črtna šifra 🗾 😶<br>Šifra artikla 00000000073 🗔 🕕 🗐 hren                                        | ſ   | Zalog | a   |      |      |
| Skladišče 0000002 skladišče živil                                                              |     |       |     | 98,0 | 00   |
| Serija - ····                                                                                  |     |       |     |      |      |
| Količina pretvornika 0,000 🔚                                                                   |     |       |     |      |      |
| Količina 14 🖬 kg 💶 1                                                                           |     |       |     |      |      |
| Cena 1,58000                                                                                   |     |       |     |      |      |
| Vrednost 1,58                                                                                  |     |       |     |      |      |
| Konto porabe 400 Stroški materiala                                                             |     |       |     |      |      |
| Nabavna cena 1,58000                                                                           |     |       |     |      |      |
| Evidenčna cena 0,00000 Opomba                                                                  |     |       |     | ~    |      |
| Število paketov     1       Masa v kg     1,000000       Prostornina v m <sup>3</sup> 1,000000 |     |       |     | Ĵ    | Ĵ    |
| 🚟 Zaļoge 🧰 Kartica 🛱 O artikļu ⊘ <u>S</u> torno 🎡 Opis 🙀 Zapi<br>BorisK 001                    | i 🗡 | Opus  | sti | ✓ Kn | jiži |

| 1  | 날 s   | aop N          | Materialno skladišč            | čno poslovanje - spremem | ba - Javna ustanova | - Šola   |        |      |         |       |         | _         |        | >                     | <  |
|----|-------|----------------|--------------------------------|--------------------------|---------------------|----------|--------|------|---------|-------|---------|-----------|--------|-----------------------|----|
| Ŀ  | zdaj  | ja 20          | 20 / IK1PM - 2                 |                          |                     |          |        |      |         |       | [       | 2 📭       | 1 🖈    |                       |    |
|    |       |                |                                |                          |                     |          |        |      | St      | anje: | Priprav | ljen 15.0 | 06.202 | 20 23:59              | 9  |
| 5  | ploš  | no   C         | Dp <u>i</u> si <u>V</u> rstice |                          |                     |          |        |      |         |       |         |           |        |                       | _  |
|    |       |                |                                |                          |                     |          |        | M    | 4       | >  >1 | 1       | 1         | 8 1    | ľ                     |    |
|    | Vrs   | tica           | Šifra artikla                  | Naziv                    | Naziv (2)           | Količina |        | Cena |         | Vredr | iost    | Skla      | dišče  | Serija                | ^  |
| _  | _     | 1              | 000000000110                   | jogurt 1,5% maščobe      |                     |          | 1,000  |      | 1,00000 |       | 1,      | ,00 000   | 0002   | -                     |    |
| Ľ  |       | 2              | 000000000073                   | hren                     |                     |          | 14,000 |      | 1,58000 |       | 22,     | ,12 000   | 0002   | -                     |    |
|    |       |                |                                |                          |                     |          |        |      |         |       |         |           |        |                       |    |
|    |       |                |                                |                          |                     |          |        |      |         |       |         |           |        |                       |    |
|    |       |                |                                |                          |                     |          |        |      |         |       |         |           |        |                       |    |
|    |       |                |                                |                          |                     |          |        |      |         |       |         |           |        |                       |    |
|    |       |                |                                |                          |                     |          |        |      |         |       |         |           |        |                       |    |
|    |       |                |                                |                          |                     |          |        |      |         |       |         |           |        |                       |    |
|    |       |                |                                |                          |                     |          |        |      |         |       |         |           |        |                       |    |
|    |       |                |                                |                          |                     |          |        |      |         |       |         |           |        |                       |    |
|    |       |                |                                |                          |                     |          |        |      |         |       |         |           |        |                       |    |
|    |       |                |                                |                          |                     |          |        |      |         |       |         |           |        |                       | ~  |
| L  |       |                |                                |                          |                     |          |        |      |         |       |         |           |        |                       |    |
|    | Σ     | Zbi <u>r</u> i | 🐴 O artik <u>l</u> u           |                          |                     |          |        |      |         |       |         |           | sti    | <b>√</b> <u>P</u> otr | di |
| Bo | orisK |                | 001                            |                          |                     |          |        |      |         |       |         |           |        |                       | // |

## Zmanjšanje porabe določenega živila

| 🕌 Saop N  | /laterialno skladiš           | čno poslovanje - sprememba | - Javna ustanova | - Šola   |      |         |                       |           |          | $\times$ |
|-----------|-------------------------------|----------------------------|------------------|----------|------|---------|-----------------------|-----------|----------|----------|
| Izdaja 20 | 20 / IK1PM - 2                |                            |                  |          |      |         |                       |           | lii 🗙    | 🖻 🏚      |
| Splošno O | p <u>i</u> si <u>V</u> rstice |                            |                  |          |      | Sta     | nje: 💽                | ravijen ( | 15.06.20 | 20 23:59 |
|           |                               |                            |                  |          | M    | . ▲ . ▶ | <b>⊳</b> ∎   <u>1</u> | 1         | 2        | ă 🛛      |
| Vrstica   | Šifra artikla                 | Naziv                      | Naziv (2)        | Količina | Cena |         | Vrednost              | Vnesi v   | /rstico  | Serija 🔺 |
| 1         | 000000000110                  | jogurt 1,5% maščobe        |                  | 1,000    |      | 1,00000 |                       | 1,00      | 2000002  | -        |
| 2         | 000000000073                  | hren                       |                  | 14,000   |      | 1,58000 |                       | 22,12     | 0000002  | -        |
| <         |                               |                            |                  |          |      |         |                       |           |          | ~        |
| Z Zbiri   | 🖹 O artiklu                   |                            |                  |          |      |         |                       | X         | Dousti   | 🖌 Potrdi |
| BorisK    | 001                           |                            |                  |          |      |         |                       |           |          |          |

Če pa želimo zmanjšat količino porabe kliknemo na ikono za dodajanje vrstice

Vpišemo direktno šifro artikla in količino z MINUSOM za zmanjšanje skupne količine

| 👑 Saop Materialno skladiščno poslovanje - sprememba - Javna ustanova - Šola | 👑 Saop Materialno skladiščno poslovanje - vnos - Javna ustanova - Šola | - 🗆 🗙                |
|-----------------------------------------------------------------------------|------------------------------------------------------------------------|----------------------|
| Izdaja 2020 / IK1PM - 2                                                     | Izdaja 2020 / IK1PM - 2 / nova                                         | 📝 🛅 🔶 🖻 🎓            |
| Splošno Opjsi Vrstice                                                       | Črtna šifra<br>Šifra artikla 00000000073 🗐 hren                        | Zaloga               |
| Vrstica Šifra artikla Naziv Naziv (2) Količina Ce                           | Skladišče 0000002 skladišče živil                                      | 84,000               |
| 1 000000000110 jogurt 1,5% maščobe 1,000                                    | Serija                                                                 |                      |
|                                                                             | Količina pretvornika 0,000 🔄                                           |                      |
|                                                                             | Količina – 4,000 📓 kg                                                  |                      |
|                                                                             | Cena 1,58000                                                           |                      |
|                                                                             | Vrednost -6,32                                                         |                      |
|                                                                             | Konto porabe  400  Stroški materiala                                   |                      |
|                                                                             | Nabavna cena 1,58000                                                   |                      |
|                                                                             | Evidenčna cena 0,00000 Opomba                                          |                      |
|                                                                             | Število paketov -4 🔟                                                   | ^                    |
|                                                                             | Masa v kg -4,000000 📓                                                  |                      |
|                                                                             | Prostornina v m <sup>3</sup> -4,000000 🔟                               |                      |
|                                                                             |                                                                        | ~                    |
| <                                                                           |                                                                        |                      |
| 🗴 Zbirj 🛛 🙀 O artikļu                                                       | 🧱 Zaļoge 🔚 Kartica 🔋 O artikļu 🔗 Storno 🎡 Opis 🕅 Zapr                  | i 🗙 Opusti 🗸 Kinjiži |
| BorisK 001                                                                  | BorisK 001                                                             |                      |

## Po potrditvi imamo sedaj na zbiru knjiženja na porabi 10 namesto prvotnih 14 kg porabe

|    | 🕌 Saop N         | Aaterialno skladi              | ščno poslovanje - spremen | nba - Javna ustanova | - Šola   |        |      |       |      |        |        | —      |          |          | ×   |
|----|------------------|--------------------------------|---------------------------|----------------------|----------|--------|------|-------|------|--------|--------|--------|----------|----------|-----|
| Ŀ  | zdaja 20         | 20 / IK1PM - 2                 |                           |                      |          |        |      |       |      |        |        |        |          |          |     |
| 5  | plošno   C       | Dp <u>i</u> si <u>V</u> rstice |                           |                      |          |        |      |       | Star | nje: 🚦 | riprav | ljen 1 | 15.06.20 | )20 23:5 | 59  |
|    |                  |                                |                           |                      |          |        | ъ    | 4     | ▶    | Þ      | ì      | ľ      | 2        |          |     |
| ľ  | Vrstica          | Šifra artikla                  | Naziv                     | Naziv (2)            | Količina |        | Cena |       |      | Vredno | st     | S      | kladišče | Serija   | ^   |
|    | 1                | 000000000110                   | jogurt 1,5% maščobe       |                      |          | 1,000  |      | 1,000 | 00   |        | 1,     | ,00 0  | 000002   | -        |     |
|    | 2                | 000000000073                   | hren                      |                      |          | 14,000 |      | 1,580 | 00   |        | 22,    | ,12 0  | 000002   | -        | -   |
| łĽ | 3                | 000000000073                   | hren                      |                      |          | -4,000 |      | 1,580 | 00   |        | -6,    | ,32 0  | 000002   | -        | -   |
|    | <                |                                |                           |                      |          |        |      |       |      |        |        |        |          | >        | ~   |
|    | 🗵 Zbi <u>r</u> i | 🐴 O artikļu                    |                           |                      |          |        |      |       |      |        |        | Xo     | pusti    | ✓ Pot    | rdi |
| Bo | orisK            | 001                            |                           |                      |          |        |      |       |      |        |        |        |          |          | 1   |